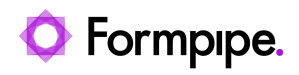

Knowledgebase > Lasernet FO Connector > Lasernet FO Connector FAQs > How do I Enable Delete and New Buttons on Attachments?

How do I Enable Delete and New Buttons on Attachments? - 2024-07-16 - Comments (0) - Lasernet FO Connector FAQs

The purpose of this article is to provide a guide on enabling the **New** and **Delete** buttons found on the standard attachment forms in Dynamics 365. This is where a user can see the documents attached to a record from Document handling and also where a User might manually attach information.

## Steps

1. Navigate to your record, select the paperclip icon to view the attachments and validate if the New and Delete buttons are grayed out.

|    | Finance and Operations | 1  | Accounts receivable > Inquiries and reports > Inv                                                                                                    | olas > hoola journal                  |                             |               | usez ,P 🗘 | • | 0 ? | 2    |
|----|------------------------|----|----------------------------------------------------------------------------------------------------|---------------------------------------|-----------------------------|---------------|-----------|---|-----|------|
| =  | 14                     | 10 | se -+ New W H Digne / Open 0 0                                                                                                    | lytions 🔑 References 🛛 Created by     | r⊻ Options P                |               |           | - | 00  | at x |
| ŵ  | Home                   | 7  | 8 104                                                                                                    | Attachments for Invoice CIV-000001, U | 5-001                       |               |           |   |     |      |
| \$ | Favorites ~            |    | Sales Invoice                                                                                                    | Description Type<br>Sales Invoice 6   | n Aladed                    |               |           |   |     |      |
| 0  | Recent ~               |    | The Contract of Contract of Co | General                               |                             |               |           |   |     | 1    |
|    | increpacia -           |    |                                                                                                    | DEDALS                                | CREATE                      |               |           |   |     |      |
|    | Modules ~              |    |                                                                                                    | Notes                                 | Created by                  |               |           |   |     |      |
|    |                        |    |                                                                                                    |                                       | ricole-ojeda                |               |           |   |     |      |
|    |                        |    |                                                                                                    |                                       | Created date and time       |               |           |   |     |      |
|    |                        |    |                                                                                                    |                                       | 8/36/2020 09:00:43 PM       |               |           |   |     |      |
|    |                        |    |                                                                                                    |                                       |                             |               |           |   |     |      |
|    |                        |    |                                                                                                    | Restriction                           |                             |               |           |   |     |      |
|    |                        |    |                                                                                                    | External                              |                             |               |           |   |     |      |
|    |                        |    |                                                                                                    | Attachment                            |                             |               |           |   |     |      |
|    |                        |    |                                                                                                    | FILE INFORMATION                      | File type                   | FLE10C/DON    |           |   |     |      |
|    |                        |    |                                                                                                    | File same                             | POF                         | File location |           |   |     |      |
|    |                        |    |                                                                                                    | Saleshworke_#610_20200826_2-          | Original the same           |               |           |   |     |      |
|    |                        |    |                                                                                                    |                                       | Saleshvoice_4632_2020626_2  |               |           |   |     |      |
|    |                        |    |                                                                                                    |                                       |                             |               |           |   |     |      |
|    |                        |    |                                                                                                    |                                       |                             |               |           |   |     |      |
|    |                        |    |                                                                                                    | Preview                               |                             |               |           |   |     |      |
|    |                        |    |                                                                                                    | 1 of 1                                | - + & Q C                   |               |           |   |     |      |
|    |                        |    |                                                                                                    |                                       | Formpipe.                   |               |           |   |     |      |
|    |                        |    |                                                                                                    | deline fait for the                   | Respice<br>Market Constants |               |           |   |     |      |

2. Navigate to Organization Administration > Document management > Active document tables.

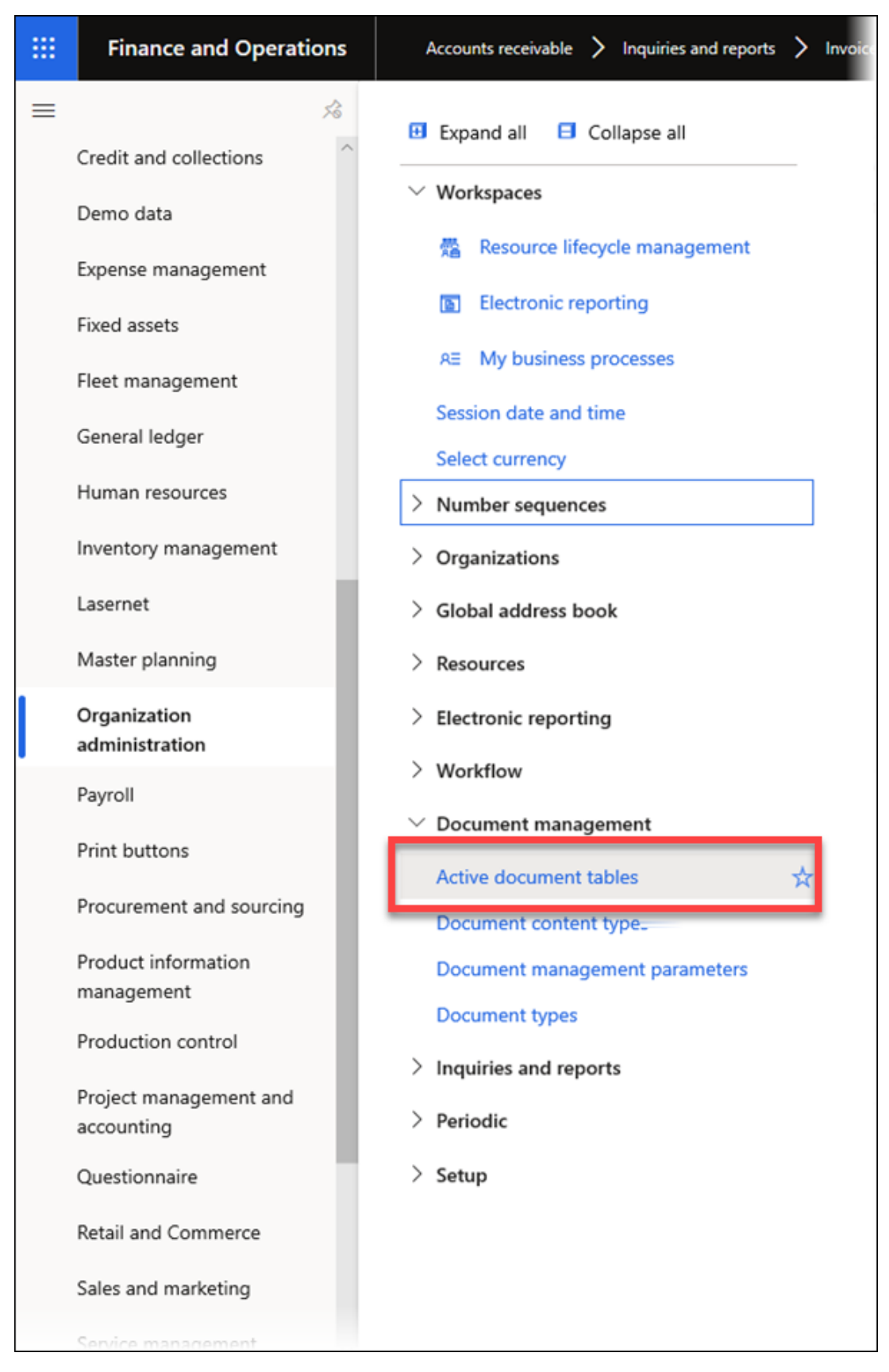

3. Add a new record, choose the reference tables for the attachments and select the **Always enabled** checkbox.

| Org                    | Organization administration $>$ Document management $>$ Active document tables |                              |  |  |  |  |  |  |
|------------------------|--------------------------------------------------------------------------------|------------------------------|--|--|--|--|--|--|
| 🗟 Save                 | + New 📋 🛙                                                                      | Delete Update Options 🔎      |  |  |  |  |  |  |
| Active document tables |                                                                                |                              |  |  |  |  |  |  |
|                        | ₽ Filter                                                                       |                              |  |  |  |  |  |  |
|                        | Reference ta 1                                                                 | Table name Always enabled    |  |  |  |  |  |  |
|                        | 2579                                                                           | Customer invoice journal 🗸 🔽 |  |  |  |  |  |  |
|                        |                                                                                | <u> </u>                     |  |  |  |  |  |  |
|                        |                                                                                |                              |  |  |  |  |  |  |

4. Verify. The **New** and **Delete** buttons are now available for selection.

| =   | Finance and Opera | tions |      | Accounts receivable County Instant reports 🗲 Ins | sim > insirjumi                                             |                                            |               |               | 0592 | ¢ | 0 | 0   | ?      | 8  |
|-----|-------------------|-------|------|--------------------------------------------------|-------------------------------------------------------------|--------------------------------------------|---------------|---------------|------|---|---|-----|--------|----|
| -   |                   | - 14  | d to | k 🕂 New 🗸 🖀 Delete 🦯 Open 🕕 O                    | ptions PReferences VCreated                                 | by⊻ Options P                              |               |               |      |   | - | 0 ( | 0 0    |    |
|     | Home              |       | v    | P Test                                           | Attachments for Invoice CV-000001.                          | US-001                                     |               |               |      |   |   |     |        |    |
| \$2 | Favoritas         |       | -    |                                                  | Description                                                 | 1,per                                      | Attached      |               |      |   |   |     |        |    |
| 0   | Record            |       |      | Sales Impice                                     | Sales Invoice                                               | File                                       | C 16          |               |      |   |   |     |        |    |
|     | Windomener        | - 0   |      | -                                                | General                                                     |                                            |               |               |      |   |   |     | ~      | î. |
| 11  | Modules           | Ū     |      |                                                  | DESALS<br>Norma                                             | CREATE<br>Created by                       |               |               |      |   |   |     |        |    |
|     |                   |       |      |                                                  |                                                             | nicole ojeda                               |               |               |      |   |   |     |        |    |
|     |                   |       |      |                                                  |                                                             | Created date and time<br>8/26/2020-09/00-4 | 3 PM          |               |      |   |   |     |        |    |
|     |                   |       |      |                                                  |                                                             |                                            |               |               |      |   |   |     |        |    |
|     |                   |       |      |                                                  | Redriction                                                  |                                            |               |               |      |   |   |     |        |    |
|     |                   |       |      |                                                  | Looma                                                       |                                            |               |               |      |   |   |     |        |    |
|     |                   |       |      |                                                  | Attachment                                                  | Itachment                                  |               |               |      |   |   |     | $\sim$ |    |
|     |                   |       |      |                                                  | FILE INFORMATION                                            | File Type                                  |               | THE LOCATION  |      |   |   |     |        |    |
|     |                   |       |      |                                                  | Ne name                                                     | PDF                                        |               | file location |      |   |   |     |        |    |
|     |                   |       |      |                                                  | Salemious, Hot, Mathia, L.                                  | Original the name<br>Entertransister, MAD  | NOMEN 2       |               |      |   |   |     |        |    |
|     |                   |       |      |                                                  |                                                             | 3411104,414                                | (recording as |               |      |   |   |     |        |    |
|     |                   |       |      |                                                  |                                                             |                                            |               |               |      |   |   |     |        |    |
|     |                   |       |      |                                                  | Preview                                                     |                                            |               |               |      |   |   |     | ^      |    |
|     |                   |       |      |                                                  | 1 of 1                                                      | - + ©                                      | 8 cf          |               |      |   |   |     |        |    |
|     |                   |       |      |                                                  |                                                             | O For                                      | mpipe.        |               |      |   |   |     |        |    |
|     |                   |       |      |                                                  | Continue Madel Ann Darps<br>dell'Anno Frank<br>Las Contents | invoice<br>torice                          | -             |               |      |   |   |     |        |    |

## Additional information

More information can be found on Microsoft's website:

https://docs.microsoft.com/en-us/dynamics365/fin-ops-core/fin-ops/organization-administrati on/configure-document-management